## 在 Ipad 設定 Gmail (使用 G Suite 帳號)

1. 電子郵件的格式:

xxxx@gs.cgsh.tc.edu.tw

為什麼使用「@」

https://chinese.engadget.com/2016/03/06/email-inventor-ray-tomlinson-dies/

2. 中港高中 DNS server G Suite 設定

| gs.cgsh.tc.edu.tw. | 3600 | IN | MX 1 ASPMX.L.GOOGLE.COM.       |
|--------------------|------|----|--------------------------------|
| gs.cgsh.tc.edu.tw. | 3600 | IN | MX 5 ALT1.ASPMX.L.GOOGLE.COM.  |
| gs.cgsh.tc.edu.tw. | 3600 | IN | MX 5 ALT2.ASPMX.L.GOOGLE.COM.  |
| gs.cgsh.tc.edu.tw. | 3600 | IN | MX 10 ALT3.ASPMX.L.GOOGLE.COM. |
| gs.cgsh.tc.edu.tw. | 3600 | IN | MX 10 ALT4.ASPMX.L.GOOGLE.COM. |

3. Gmail 線上版

3-1.設定簽名檔

| Google                          |                                                                 | • Q                                                                                                    | III O 🔒                                                                                                    |  |
|---------------------------------|-----------------------------------------------------------------|----------------------------------------------------------------------------------------------------|----------------------------------------------------------------------------------------------------|--|
| 郵件・                             | 設定                                                              |                                                                                                    | 注 • 尊 •                                                                                                    |  |
| <b>撰寫</b><br>收件運                | 一般設定標識、收件理報目節運<br>建設供速速:<br>瞭解詳读                                | ← 說明 ×                                                                                                    |                                                                                                    |  |
| 已加星號<br>寄任備份                    | 按鈕標籤:<br>瞭解詳情                                                   | <ul> <li>■示</li> <li>○ 文字</li> </ul>                                                                                            | Q 搜尋說明                                                                                                    |  |
| 更多▼                             | 我的圖片:<br>瞭解詳情                                                   | <b>强取圆片</b> ,當也寄送電子郵件給其他使用者時,他們就會看到。                                                                                            | 建立 Gmail 簽名                                                                                                    |  |
| 2. 資源組 - +                      | 建立聯絡人以便使用自動完成功能:                                                | ◎ 將新的收件人加入「其他聯絡人」,以便下次發信時以自動完成功能填入完整的郵件地址<br>○ 我會自行新增聯絡人                                                                        | 電子郵件簽名是一段文字 (例如您的聯絡資訊或座<br>右銘),會自動附加在 Gmail 郵件結尾做為註腳。                                                             |  |
|                                 | <b>審名:</b><br>例此近所有外语都补结集)<br>說例記錄(算                            | ● 沒有著名<br>●<br>Sans Serff ・   -   -   B / U △ -   co 回   単 -   三 三 三 11 11 元                                                    | <ul> <li></li></ul>                                                                                               |  |
|                                 |                                                                 | □ 在回覆邮件的引用文字前捆入此簽名檔,並移除附加在簽名檔前面的「」線。                                                                                            | ▷ *<br>1. 開啟 Gmail IZ •                                                                                           |  |
| 沒對建設的 Hangouts 關結<br>人<br>最优配統人 | 私人程度標示:                                                         | <ul> <li>沒有標示</li> <li>圖有標示,在寄給我(不是郵寄清單)的郵件旁顯示新環(&gt;),在只寄給我一個人的郵件旁顯示變新環(&gt;),</li> </ul>                                      | <ol> <li>2 依序按一下右上角的「設定」圖示 な &gt; (設<br/>)</li> <li>2 左「な々 おらめちゅうがぜなってす。彼らち</li> </ol>                            |  |
|                                 | 文字片段:                                                           | ● 顧示文字片段 - 顯示態件的文字片段 (類以 Google 統頁授辱)。 ◎ 沒有部分資訊 - 只顯示主旨。                                                                        | 3. 在"最右」高历电力残内新增量在文子。如此可以加入量片或變更文字樣式,設計您想要的簽名<br>風格。                                                              |  |
|                                 | (木銀四間):<br>(面影時外形料中、制品人復成動計影件給加降。<br>特別面積多合有、天復成回覆一次。)<br>設計算算算 | * 顧初休録回復<br>- 開設休録回復<br>第一天: 2018年3月20日 - 最後 天: (百省約)<br>主旨:<br>繁祥:<br>Sans Serif - 〒 - B ズ 业 A - 00 西 三 - 旧 田 理 55 元<br><(兵文字) | 4.転還頁面形部的「儲存獎更」・<br>搭配不同簽名使用「以這個地址寄<br>送郵件」功能<br>如果您在標序中設定使用「以這個地址寄送網件」<br>功能,以便應遇某地址寄送網件,那麼您可以為<br>每個地址寄送網本同的簽名。 |  |

## 3-2.設定連絡人

| Google                                                                     | ٩                                                                                                    | III O 🙆 |
|----------------------------------------------------------------------------|----------------------------------------------------------------------------------------------------|---------|
| 通訊錄                                                                        | 4-1 <u>11-</u> <u>B</u> <u>2</u> 8-                                                                           | 已結存 🗘 - |
| <ul> <li>新規報給人</li> <li>・ 我的場所人(1)</li> <li>已加屋底</li> <li>※用料件人</li> </ul> | 曾条民<br>新規調告 ☆ 和明明編入                                                                                           |         |
| 市场等地几人<br>其他期益人<br>新聞業幣組<br>匯入通訊標                                          | 住派 kwang@cgshite.edu.tw 新闻的社会                                                                                 |         |
|                                                                            | 行動電話 ■ 0426578270<br>市理電話誘導                                                                                   |         |
|                                                                            | 住家: 查中市杨柳莲文篇碑400號<br>和博地社:                                                                                    |         |
|                                                                            | 生日                                                                                                    |         |
|                                                                            | 學行例是 www.cgsh.ic.edu.tw<br>影響得让                                                                               |         |
|                                                                            | <b>新闻 *</b>                                                                                                   |         |
|                                                                            | 62018 Google - <u>田田福田</u> - <u>田田</u> - <u>田田</u> - <u>田田</u> - <u>田田</u> - <u>田田</u> - <u>田田</u> - <u>田</u> |         |
|                                                                            |                                                                                                    |         |
|                                                                            |                                                                                                    |         |
|                                                                            |                                                                                                    |         |
|                                                                            |                                                                                                    |         |

3-3.寄信(使用 G mail 線上版)

| Google                                  |               | <b>→</b> Q              |                                                                                                    | III o 🗛       |
|-----------------------------------------|---------------|-------------------------|----------------------------------------------------------------------------------------------------|---------------|
| 郵件・                                     | □ * C 更多*     |                         |                                                                                                    | 注 * 尊*        |
| 撰寫                                      |               | 沒有新郵件!                  |                                                                                                    |               |
| <mark>收件匣</mark><br>巴加星號<br>寄件備份<br>更多▼ |               |                         | Maile Gravel                                                                                                    |               |
| 2 資源組 - +                               |               |                         | 曾祭民 (cgsh.tc.edu.tw)                                                                                                    | - * ^         |
|                                         |               |                         | Hello Gmail                                                                                                    |               |
| 没行建築的 Hangouts 国話<br>人<br>高校 副会員        | 使用了" 87.18 GB | 社般部業<br>由 Google* 非該地営品 | Helo Gmail<br>- 中中市 近小市家祇士學 單倍民<br>Addr 雪士市情報至,武器400號 Tel 04-26578270#960<br>Email admit@its.cpsh.tc.edu.tw<br>Chung Gang Senior High School ( <u>thtp://www.cpsh.tc.edu.tw</u> ) |               |
| ± ⊕ ୯.                                  |               |                         | (\$)¥ <u>A</u> () (2 (2) (2)                                                                                                    | 「「「「「」」 🖬 🚽 👻 |

4. Gmail 地端程式

4-1. 在 iPhone、iPad 或 iPod touch 上設定電子郵件帳號 <u>https://support.apple.com/zh-tw/HT201320</u>
4-2.訂閱中港高中行事曆

4-3. Gmail app for IOS 設定

https://support.google.com/mail/answer/8494?co=GENIE.Platform%3DiOS&oco=1